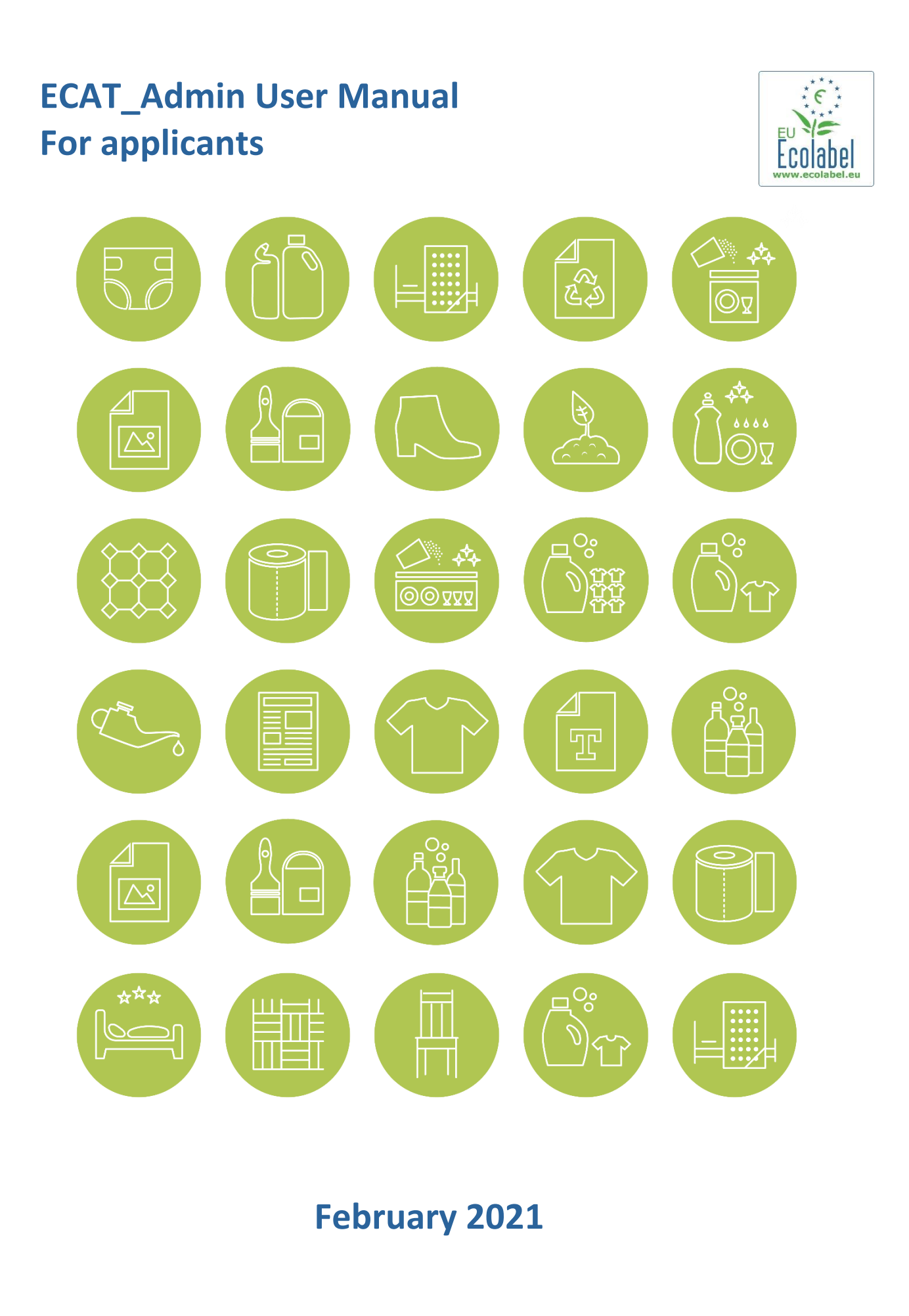

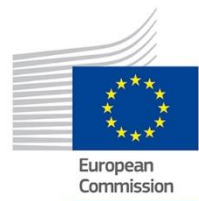

# Table of Contents

| 2  |
|----|
| 2  |
| 2  |
| 4  |
| 5  |
| 5  |
| 5  |
| 6  |
| 6  |
| 6  |
| 8  |
| 8  |
| 10 |
| 10 |
| 10 |
| 13 |
|    |

## Introduction

This user manual covers the use of the latest version of the EU Ecolabel Catalogue administration information system (ECAT Admin), an online open tool put in place to manage EU Ecolabel licences and products/services, which was deployed in December 2020.

If you encounter a problem with your ECAT\_Admin account, please address your issue to the EU Ecolabel Helpdesk or your Competent Body.

In your email, please include:

- A clear description of the issue; •
- Indicate the licence numbers and application numbers involved in the issue;
- Your ECAT\_Admin username;
- Country in which the company is located; •
- A screenshot of the issue.

Since technical issues may be forwarded to the European Commission IT Department, please account for a 5–7 day waiting period until your issue is resolved. Certain issues may take longer to resolve.

## **Chapter 1: Basic Steps**

To connect to the EU Ecolabel Catalogue administration information system (ECAT Admin) as an applicant, use this link: <u>https://webgate.ec.europa.eu/ecat\_admin/</u>

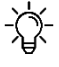

Do not bookmark the ECAT\_Admin on your browser, copy/paste the link into their URL address bar for each login.

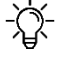

-الله - Before registering on the ECAT\_Admin, create a user account (EU Login) on the platform – the European Union information system.

### 1.1. Account setup

#### 1.1.1 EU Login account set up

To create your EU Login account (previously ECAS), follow the link to the ECAT Admin. The system redirects you to the webpage presented in *Figure 1*.

- <u>The second second se</u> business/organisation not to confuse the system.

| Figure 1                                                                                   | 1: Login home page                                                        |
|--------------------------------------------------------------------------------------------|---------------------------------------------------------------------------|
|                                                                                            | English (en)                                                              |
| European Commission > Environment > Ecolabel Catalogue                                     |                                                                           |
| Welcome to ECAT AD<br>This platform lets you register your EU Ecolabel                     | DMIN<br>licences, products and services.                                  |
| Already registered?                                                                        | New user?                                                                 |
| Access the Ecolabel Admin and manage applications.                                         | Get a username and password from the EU Login and register in the system. |
| For any help or support, read first the user manuals. If needed of Build 2.0 (14-03-2019 1 | contact us on helpdesk email email@helpdesk.be                            |

Click on 'Register' to be redirected to the EU Login account creation webpage (Figure 2).

#### Figure 2: Creation of the EU Login account

| Help for external users |                                                                                                    |
|-------------------------|----------------------------------------------------------------------------------------------------|
| First name              | Enter the code                                                                                       |
| 1                       |                                                                                                    |
| Last name               |                                                                                                    |
| E-mail Confirm e-mail   | VIC                                                                                                  |
| E-mail language         | By checking this box, you acknowledge that you have read and understood the <u>privacy statement</u> |
| English (en)            | Create an account                                                                                    |

 $-\dot{a}$  - Do not forget to check the box to acknowledge the understanding of the privacy statement before clicking on 'create an account'.

Upon clicking 'create an account', an email is sent to your email address (*Figure 3*).

#### Figure 3: Automated email

Thank you for registering, you will receive an e-mail allowing you to complete the registration process.

- The system gives 1½ hours to follow the link indicated in the email to create a password and finalise your EU Login account creation (*Figure 4*).

| Figure 4: Password creation      |
|----------------------------------|
| Please choose your new password. |
| emmasmagghe@gmail.com            |
| (External)                       |
| New password                     |
| 1                                |
| Confirm new password             |
|                                  |
|                                  |
| Submit                           |
|                                  |

- \_ Keep your username and password in a safe place, as it may be difficult to retrieve if lost.

### 1.1.2 ECAT account set up

.

In order to register products and services on the ECAT\_Admin, create a user account on EU Login – the European Union information system. If you do not have an EU Login account, refer to <u>chapter 1.1</u>.

- When logging in for the first time on ECAT, the system will prompt you to add in additional information such as your country of residence, phone number, etc.
- It is mandatory to add your VAT number (green square on figure 5)
- Click 'save', then 'send for validation' (*Figure 5*).

#### Figure 5: Account Details

|                                                              |                                               | Titlo "                                                                                                    | City *                                                |
|--------------------------------------------------------------|-----------------------------------------------|----------------------------------------------------------------------------------------------------|-------------------------------------------------------|
| Home Products - Services -                                   | User Manual 💄 Applicant: Helpdesk, Helpdesk + | HD                                                                                                    | HD                                                    |
| Account data                                                 | Company data                                  | Internal language: *           hrvatski         > \$                                                                                                    | Phone *<br>0618763799                                 |
| Login *<br>n003admu                                          | Name *<br>HD                                  | Mailing List *<br>Do you wish to receive emails from the Helpdesk and<br>European Commission about EU Ecolabel news? (Typically,<br>less than 10 emails are sent out per year).                                                                                                    | Contact Email for consumers *<br>eproposalb@gmail.com |
| Internal ECAT Administration Email *<br>eproposal0@gmail.com | Country *       AFGHANISTAN     > ♦           | <ul> <li>I wish to remain/be added to the communication<br/>mailing list*</li> <li>I would like to withdraw/not to be added from/to the</li> </ul>                                                                                                    | Website *<br>HD                                       |
| First name *<br>Helpdesk                                     | VAT number *                                  | communication list. Please note that all processing<br>operations that were based on your consent and took<br>place before the withdrawal of consent remain valid.                                                                                                    |                                                       |
| Last name *<br>Helpdesk                                      | Developing: SME: EMAS: ISO: Micro Enterprise  | "The European Control to controlled to personal data protection Deciderate<br>the Control is proceeding to the Control of the Control of the Deciderate<br>2016/17/25. Unless we receive a positive regly from you, we will no terger use your<br>personal decides for or communication to proceed and you will be removed from our<br>internal communication making lot.                                                                                                    |                                                       |
| Phone * 0618763799                                           | Street * HD                                   | You have specific right as a ACTodits adject2DC under Chapter III (Arbies 14-25) of<br>Preparation (LC) 2010 Tot is particular to her dight across, restly of early in the<br>specification, so that here her dight back to her processing of the right to data<br>specification, so is not here her dight back of the processing of the right to data<br>on the right back of the right back of the processing of the right back<br>of the right back of the right back of the right back of the right back<br>or provide the right back of the right back of the right back of the right back<br>on provide the right her back of the right back of the right back and the right back<br>of the right back of the right back of the right back of the right back<br>of the right back of the right back of the right back of the right back<br>of the right back of the right back of the right back of the right back<br>of the right back of the right back of the right back of the right back<br>of the right back of the right back of the right back of the right back of the right back<br>of the right back of the right back of the right back of the right back of the right back of the right back<br>of the right back of the right back of | (Recommended Size: 100px, X 100 px,)<br>Parcounir     |
|                                                              |                                               | back                                                                                                    | Save Send for validat                                 |

You will receive an automated email once your account has been validated. Please note that the validation process can take up to 24 business hours.

 $\dot{\nabla}$  Keep in mind that all fields with \* are required in order to create an account.

- After receiving the automated validation notification, your access to the system will be granted and if necessary, you may modify your account information by clicking on your login name on the top banner (*Figure 6*).

| Figure 6: LH account                                                                                                    |
|----------------------------------------------------------------------------------------------------|
| Home Products List - Services List - User Manual Applicant: ACCOUNT, Test Eprop -                                                                                                    |
| If you need to change the email address associated with your ECAT account, please contact the <a href="https://www.elipdesk.com"><u>Helpdesk.com</u></a>                                                                                                    |
| 1.2. Account access                                                                                                    |
| 1.2.1. Forgotten email/username                                                                                                    |
| <ul> <li>If you forget which email/username is associated with your EU Login account, send an email to the <u>Helpdesk</u> indicating any or all of the following details: <ul> <li>Country of production</li> <li>Company name</li> </ul> </li> <li>The Helpdesk will look up your associated account within its back-end system and will indicate which email/username is associated with your EU Login account.</li> </ul> |
| 1.2.2. Forgotten password                                                                                                    |
| If you forget the password associated with your EU Login account, click on 'Lost your password?' link ( <u>gure 7</u> )                                                                                                    |
| Figure 7: Lost your password                                                                                                    |
| ecat_admin requires you to authenticate Sign in to continue Welcome back                                                                                                    |
| ecolabel@bio.deloitte.fr<br>(External)<br>Sion in with a different e-mail address?                                                                                                    |

.....

### 5

The system prompts you to undertake a security verification test before clicking on the 'Get a password' link (Figure 8).

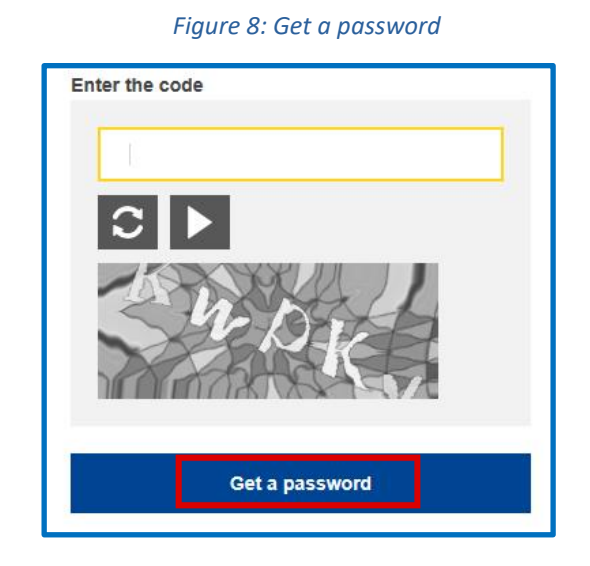

An email is sent to the email registered to your account with instructions on how to change the password and recover access to your EU Login account (Figure 9).

Figure 9: Automated email

In the next few minutes, you will receive an e-mail containing a link to this site. If you need assistance, use this link to go to the contact page.

 $\dot{a}$  The system only allows one password change every 24 hours.

## **Chapter 2: Managing existing licences**

#### ECAT home page 2.1

From the ECAT\_Admin home page, you can access the applications that you have made and check the statuses of these applications.

### 2.1.1 Your licences status

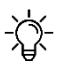

-;; If you are applying for a new licence for the first time, please contact your Competent Body before starting your ECAT application.

You can find below a table listing the different statuses that your licences can have:

| Application status        | Meaning and next step associated                                         |
|---------------------------|--------------------------------------------------------------------------|
| Draft (red box in Figure  | Your application has not yet been sent to your Competent Body for        |
| <u>11</u> )               | validation. You should add your products and click on "send registration |
|                           | for Competent Body". (For guidance on how to submit draft applications,  |
|                           | refer to <u>Chapter 3</u> ).                                             |
| New application           | Your application has been sent for validation to your Competent Body.    |
| request (orange box in    | You are now pending their approval or refusal.                           |
| <u>Figure 11</u>          |                                                                          |
| Draft – refused (blue     | Your application has been refused by your Competent Body. You should     |
| box in <u>Figure 11</u> ) | create a new one and go through the process again (please refer to       |
|                           | <u>Chapter 3</u> ).                                                      |
| Awarded (green box in     | Your application has been validated by your Competent Body and should    |
| <u>Figure 11</u>          | appear on the public ECAT.                                               |
| Awarded – partial         | Your application has been partially validated: some products have been   |
|                           | refused by your Competent Body. If applicable, you should add the        |
|                           | missing product(s) into your application and send it back to your        |
|                           | Competent Body.                                                          |
| Awarded – modified        | You have modified an application which has already been validated by     |
|                           | your Competent Body. This modified application should be sent to your    |
|                           | Competent Body for their final validation, so that your updates appear   |
|                           | on the Public ECAT.                                                      |
| Awarded –                 | Your modified application has been sent to your Competent Body for       |
| modification request      | validation.                                                              |
| Awarded – renewal         | You have requested the renewal of your licence, i.e. adopting of the     |
| Request                   | latest criterion                                                         |
| Awarded – renewal         | You have requested a modification of the renewal of your licence         |
| with modification         |                                                                          |
| Awarded – renewal         | The renewal of the application has been refused by the Competent Body.   |
| refused                   | If you wish to renew your application, you should go through the process |
|                           | again.                                                                   |

To filter products and services by status, click on the drop-down menu under the application status (see purple box, <u>Figure 11</u>).

| Category                      | łt | Registration<br>ID | ţţ | Licence<br>Number | t | #<br>Items <b>↓</b> ↑ | Registration status                  | Reg.<br>submission<br>time | Commission<br>decision<br>number | łt |
|-------------------------------|----|--------------------|----|-------------------|---|-----------------------|--------------------------------------|----------------------------|----------------------------------|----|
|                               |    |                    |    |                   |   |                       | All ~                                |                            |                                  |    |
| Absorbent hygiene<br>products |    | 23125              |    | N/A               |   | 1                     | DRAFT                                |                            | 2014/763/OO                      |    |
| Bed mattresses                |    | 23120              |    | FR/002/FOR_CB_4   | Ą | 2                     | AWARDED<br>modified                  | 09/6/2020                  | 2015/345/EU                      |    |
| Absorbent hygiene<br>products |    | 23126              |    | N/A               |   | 1                     | NEW APPLICATION<br>REQUEST           | 03/8/2020                  | 2014/763/OO                      |    |
| Converted paper<br>products   |    | 23124              |    | TESTING           |   | 3                     | AWARDED<br>modification request      | 29/6/2020                  | 2014/256/EU                      |    |
| Bed mattresses                |    | 23121              |    | FR/002/FOR_LH_E   | 3 | 4                     | AWARDED                              | 09/6/2020                  | 2015/345/EU                      |    |
| Bed mattresses                |    | 23122              |    | FR/002/FOR_CB_E   | в | 5                     | AWARDED                              | 09/6/2020                  | 2015/345/EU                      |    |
| Bed mattresses                |    | 23119              |    | FR/002/FOR_LH_A   | 4 | 3                     | CANCELLED<br>criteria expired        | 09/6/2020                  | 2009/564/EC<br>(expired)         |    |
| Absorbent hygiene<br>products |    | 23126              |    | N/A               |   | 1                     | DRAFT<br>refused application request | 03/8/2020                  | 2014/763/00                      |    |

7

# Chapter 3: Apply for a new product or service licence

## 3.1 New product licence application

On this page you will be able to apply for a new product licence. To add products to your existing licences, please refer to <u>Chapter 4</u>.

| 1                                                      | igure 12: Re                  | gist     | er for a           | ne  | w licence         | e (p | roduct       | )                   |    |                            |                                  |                |
|--------------------------------------------------------|-------------------------------|----------|--------------------|-----|-------------------|------|--------------|---------------------|----|----------------------------|----------------------------------|----------------|
|                                                        | European<br>Commission        |          |                    | RC  | PEAN CO           | IMC  | MISSIC       | )N                  |    |                            | English (er                      | )              |
|                                                        | Home Produ                    | sion > I | Service            | Eco | label Catalogue   | 2    |              | User Manual         | •  | Applicant: Heln            | desk Helpdes                     | k <del>-</del> |
| From the ECAT_Admin                                    | Regis                         | ter for  | Licence            |     |                   |      |              |                     |    | approximation p            |                                  |                |
| <b>'Products'</b> which will                           | 7 Applications of             | reate    | ed by Help         | des | k, Helpdesk       | from | CHRIST       | EYNS France         |    |                            |                                  |                |
| open a drop down<br>menu, Click on                     |                               |          |                    |     |                   |      |              |                     |    | Search:                    |                                  |                |
| <b>'Register for licence'</b><br>to create a new blank | Category                      | ţţ       | Registration<br>ID | 11  | Licence<br>Number | ţţ   | #<br>Items 👫 | Registration status | 17 | Reg.<br>submission<br>time | Commission<br>decision<br>number | ļţ             |
| product application                                    |                               |          |                    |     |                   |      |              | All                 | ~  | ]                          |                                  |                |
|                                                        | Absorbent hygiene<br>products |          | 23125              |     | N/A               |      | 1            | DRAFT               |    |                            | 2014/763/OO                      |                |

The registration page is divided into 4 boxes and lets you submit and consult information concerning your new application.

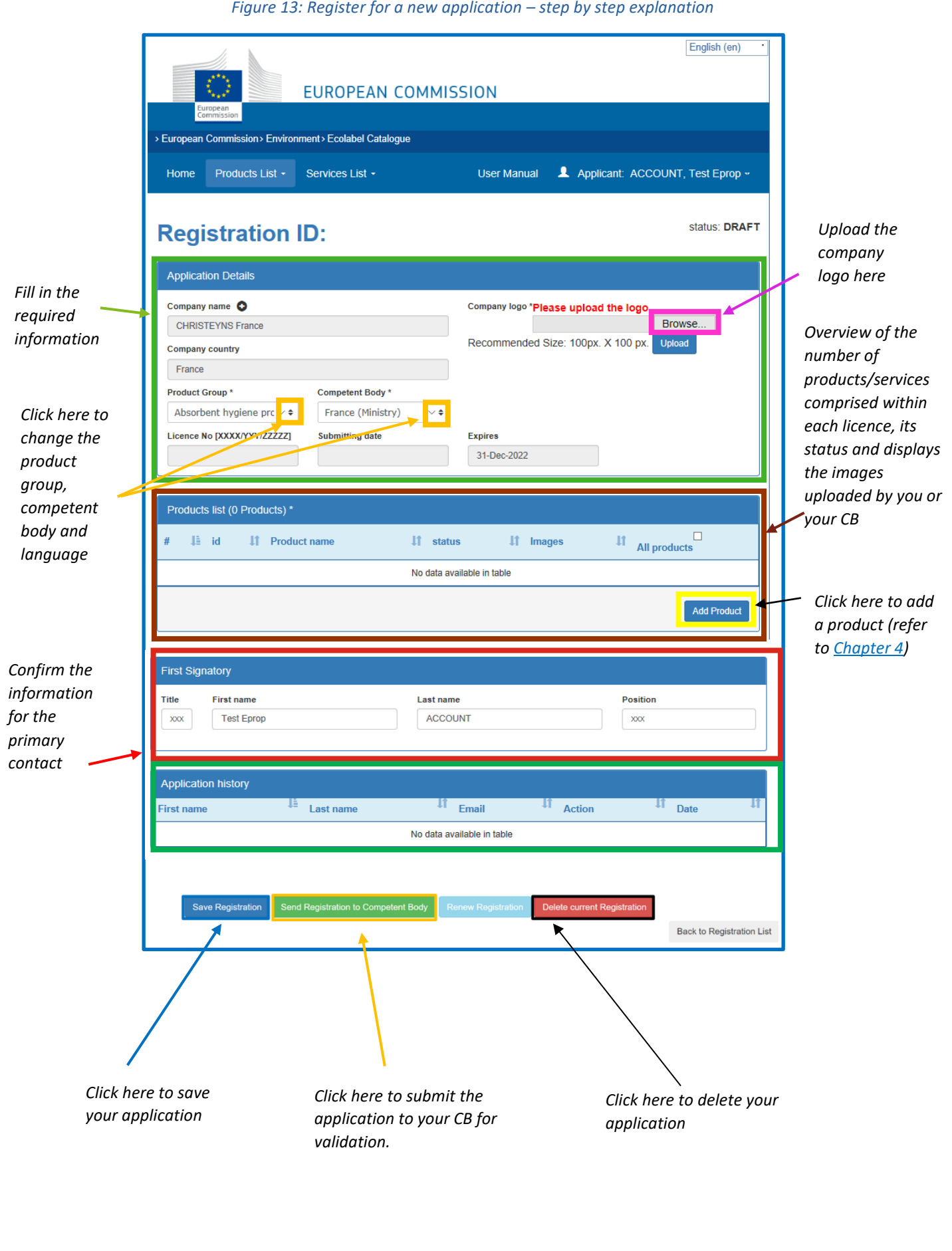

Figure 13: Register for a new application – step by step explanation

# 3.2 New service application

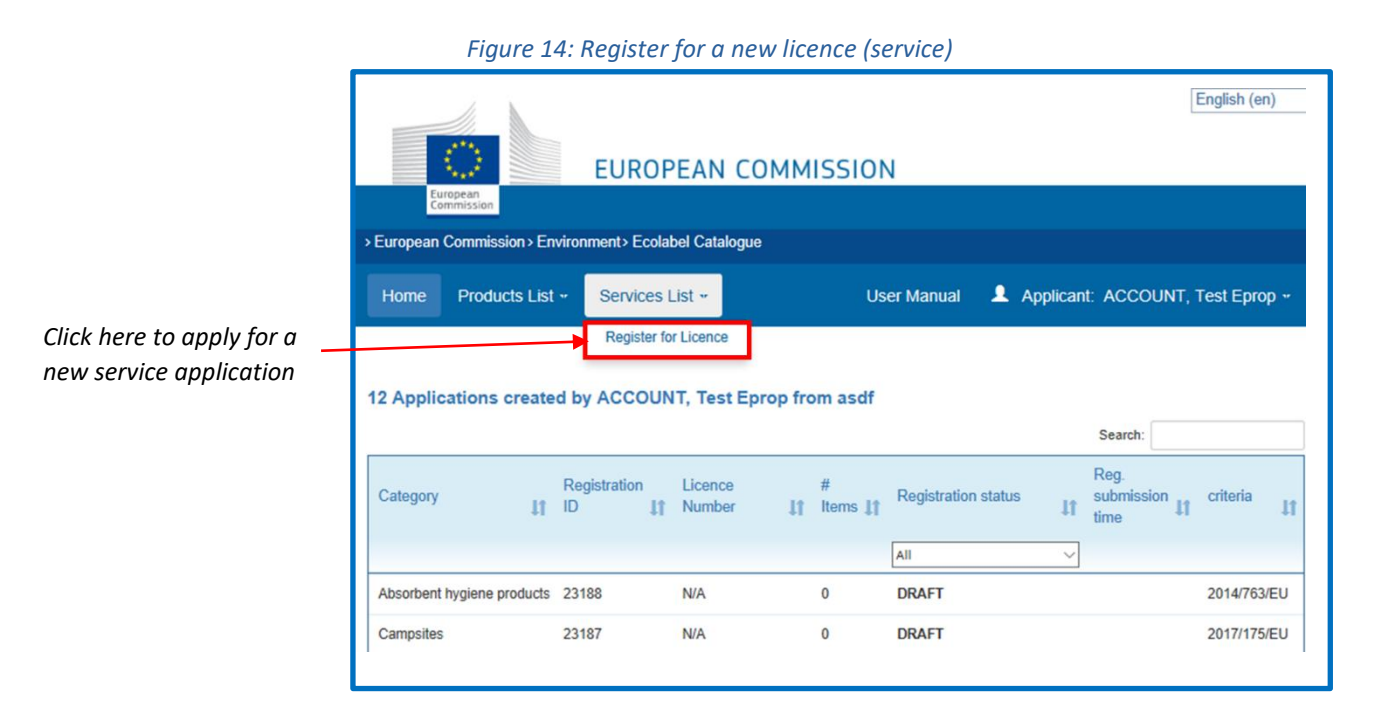

Refer to <u>Chapter 3.1</u> to fill in the required information in the boxes on the registration page. The registration process is similar to product applications. However, please refer to <u>Chapter 4</u> to add a new service.

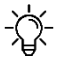

For Tourist Accommodation services, it is important to include only the country in which the service is located. Multiple countries should not be indicated.

# Chapter 4: The products and services pages

## 4.1 Add and manage your products

This chapter will help you managing and adding new products. The product page is accessible via the home page where your existing licences are listed, and on the licence registration.

From the home page, click on one of your licences, and on "Add Product" (yellow box, *figure 13* in Chapter 3.1)

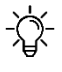

To return to the main application page at any point during your session, click on the save button, then on 'Back to registration list" (see black box at the bottom of <u>figure 15</u>)

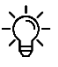

It is recommended to write your description in English.

|                                            | 1                                                                                 | Figure 15: Registering        | your products ii                           | nformation                                         |                     |                                                                           |
|--------------------------------------------|-----------------------------------------------------------------------------------|-------------------------------|--------------------------------------------|----------------------------------------------------|---------------------|---------------------------------------------------------------------------|
|                                            | > European Commission > En                                                        | ironment > Ecolabel Catalogue | , ,                                        |                                                    |                     |                                                                           |
|                                            | Home Products -                                                                   | Services +                    | User Manual                                | L Applicant: Helpdesk, He                          | Ipdesk <del>-</del> |                                                                           |
|                                            | Product ID:                                                                       |                               |                                            | status:                                            | NEW NOT<br>SAVED    |                                                                           |
| Fill in the<br>required ———<br>information | Product details Product Name *                                                    |                               | Product production cou<br>Afghanistan      | ntry*<br>∨¢                                        |                     |                                                                           |
|                                            | Product descriptions Description in ENGLISH (rec                                  | ommended language) *          |                                            |                                                    |                     | Select the right<br>language and click<br>here to add your<br>description |
| Add your product<br>description here       | Other Descriptions                                                                |                               |                                            | Other Description Lang<br>Dansk<br>Add description | guage               |                                                                           |
|                                            | Product codes # Lid Lift ty                                                       | pe I value<br>No data a       | vailable in table                          |                                                    | ţţ                  | Click here to add<br>your product codes<br>(EAN, GTIN, GSIN or            |
| Select each country                        |                                                                                   |                               |                                            | Ado                                                | l code              |                                                                           |
| that your product is                       | Product Availability                                                              |                               |                                            |                                                    |                     |                                                                           |
| available in. This is                      | Available online                                                                  |                               |                                            |                                                    |                     |                                                                           |
| mandatory for your                         | Selected countries                                                                | ~                             | Products will be retailed i                | in.                                                |                     |                                                                           |
| on the ECAT.                               | AUSTINA<br>BELGIUM<br>BULGARIA<br>CROATIA<br>Add selected                         | dd all Non EU Countries       | Remove Selected remove all EU countries    | remove all non EU countries                        | ~                   | Repeat the same<br>process for your<br>products<br>physically sold        |
| Click here if your                         |                                                                                   |                               |                                            |                                                    |                     | in-store                                                                  |
| product is sold online                     | Selected countries                                                                |                               | Products will be retailed i                | in.                                                |                     |                                                                           |
| and available for<br>purchase worldwide    | AUSTRIA<br>BELGIUM<br>BULGARIA<br>CROATIA<br>Add selected<br>Add all EU Countries | dd all Non EU Countries       | Remove Selected<br>remove all EU countries | remove all non EU countries                        |                     |                                                                           |
|                                            |                                                                                   |                               |                                            |                                                    |                     | l                                                                         |

| Check this box if you | Company name privacy controls                                                                                                    |                                                     |
|-----------------------|----------------------------------------------------------------------------------------------------|-----------------------------------------------------|
| company details in    | Confidentiality of licence holder                                                                                                    |                                                     |
| the public ECAT       | Note: Check this box if you want to hide some company details in the public ECAT: Companys name companys website companys website companys address Only products / services details remain visible, for example licence number, product/service name, etc |                                                     |
| Add your retailers'   |                                                                                                    |                                                     |
| details here          | Product retailers                                                                                                    |                                                     |
|                       | Retailer name Add new retailer                                                                                                    |                                                     |
| Add your product      | Product Images                                                                                                    |                                                     |
| image here            | Browse Add new image                                                                                                    |                                                     |
|                       | « BACK TO APPLICATION Bave product Save product                                                                                                    | Click here to<br>– save your<br>product as<br>draft |

|                           | Registration ID: 23173       |                      |                                                                                             | status: DRAFT |  |
|---------------------------|------------------------------|----------------------|---------------------------------------------------------------------------------------------|---------------|--|
| Click here to see your    | Application Details          |                      |                                                                                             |               |  |
| draft in the product list | Company name                 |                      | Company logo *Please upload the logo<br>Browse<br>Recommended Size: 100px. X 100 px. Upload |               |  |
| of your license           | CHRISTEYNS France            |                      |                                                                                             |               |  |
| application page          | France                       |                      |                                                                                             |               |  |
|                           | Product Group *              | Competent Body *     |                                                                                             |               |  |
|                           | Absorbent hygiene prc ∨ ◆    | ???ESEX.label??? ✓ ◆ | Fynires                                                                                     |               |  |
|                           |                              |                      | 31-Dec-2022                                                                                 |               |  |
|                           | Products list (1 Products) * |                      |                                                                                             |               |  |
|                           | # ↓≟ id ↓1 Produc            | t name 🛛 👫 statu     | s 👫 Images                                                                                  | All products  |  |
|                           | 1 928669 gd                  | DRAFT                | no images                                                                                   |               |  |
|                           | Your selection:              |                      |                                                                                             | <u>^</u>      |  |
|                           |                              |                      |                                                                                             | ~             |  |
|                           | Your action:                 |                      |                                                                                             |               |  |
|                           | Delete                       |                      |                                                                                             | Add Product   |  |
|                           |                              |                      |                                                                                             |               |  |

## 4.2 Add and manage your services

|                                        | and manage your service                                                                                                    |                                                                                             |                         |
|----------------------------------------|----------------------------------------------------------------------------------------------------|---------------------------------------------------------------------------------------------|-------------------------|
|                                        | Figure 16: Registering y                                                                                                    | our services information                                                                    | nglish (en)             |
|                                        | EUROPEAN COMMISS                                                                                                    | ION                                                                                         |                         |
|                                        | Commission     Environment     Ecolabel Catalogue                                                                                                    |                                                                                             |                         |
|                                        | Home Products List - Services List -                                                                                                    | User Manual 💄 Applicant: ACCOUNT, Te                                                        | est Eprop ~             |
| ľ                                      | Registration ID:                                                                                                    | st                                                                                          | atus: DRAFT             |
|                                        | Application Details                                                                                                    |                                                                                             |                         |
|                                        | Company name C<br>CHRISTEYNS France<br>Company country<br>France                                                                                                    | Company logo *Please upload the logo<br>Browse<br>Recommended Size: 100px. X 100 px. Upload |                         |
|                                        | Service Group *     Competent Body *       Tourist Accommodatio ∨ ↓     France (Ministry) ∨ ↓       Licence No [XXXX/YYY/ZZZZZ]     Submitting date                                                                                                    | Expires<br>24-Jan-2022                                                                      | Click here to add       |
|                                        | Service * # 11 id 11 Service name 11 statu No data availa                                                                                                    | is 11 Images 11 Actions<br>ble in table                                                     | a new service           |
| Fill in the<br>required<br>information | Service ID:          x BACK TO APPLICATION         Service details         Service name *         Accommodation Type *         Alrport Hotel         Facilities:         Service descriptions         Description in ENGLISH (recommended language) *         Other Descriptions | S Rating: 1 Star  Language: Dansk Add description                                           | tatus: NEW NOT<br>SAVED |

 $-\dot{a}$  - It is recommended to write your description in English.

| Check this box<br>if you want to<br>hide some<br>company<br>details in the<br>public ECAT                                                                                             | Company name privacy controls         Confidentiality of licence holder         Note: Check this box if you want to hide some company details in the public ECAT:         - Companys name         - companys website         - companys website         - companys hole number         - companys address         Only products / services details remain visible, for example licence number, product/service name, etc         Service online booking agencies         Name       Website         Add new agency | Add the names<br>and websites of<br>your booking<br>agencies<br>Add your<br>service's |
|----------------------------------------------------------------------------------------------------|----------------------------------------------------------------------------------------------------|---------------------------------------------------------------------------------------|
| Click here to<br>go back to<br>your<br>application,<br>so that you<br>can then<br>submit it to<br>your<br>Competent<br>Body (refer<br>to <u>2.2.1 for</u><br>the licence<br>statuses) | Service Images Browse Add new image  K BACK TO APPLICATION Delete Product Save product                                                                                                    | Image here<br>Click here to save<br>your service as<br>draft                          |

If you have multiple products to add, contact your CBs who will be able to provide you with the Excel Sheet with your products.